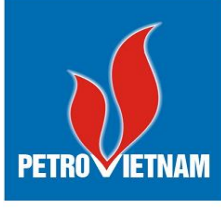

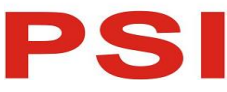

CÔNG TY CỔ PHÀN CHỨNG KHOÁN DẦU KHÍ Số 18 Lý Thường Kiệt, Hoàn Kiếm, Hà Nội ĐT: (84-24) 39343888; Fax: (84-24) 39343999 Email: <u>dvkh@psi.vn</u>

Website: https://psi.vn

# HƯỚNG DẪN SỬ DỤNG SMART OTP

MŲC LŲC

| 1. | Đăr   | ng ký dịch vụ                                                           | ••••• | .3 |
|----|-------|-------------------------------------------------------------------------|-------|----|
|    | 1.1.  | Cách 1: Đăng ký tại quầy                                                | . 3   |    |
|    | 1.2.  | Cách 2: Đăng ký qua các kênh Online Trading                             | . 3   |    |
|    | 1.3.  | Cách 3: Đăng ký qua kênh Appmobi                                        | . 3   |    |
| 2. | Kíc   | h hoạt SmartOTP                                                         | ••••• | .5 |
| 3. | Qu    | ản lý thiết bị sử dụng Smart OTP/Hủy kích hoạt                          | ••••• | .7 |
| 4. | Sử    | dụng Smart OTP                                                          | ••••• | 9  |
|    | 4.1.  | Trường hợp sử dụng trên AppMobile:                                      | .9    |    |
|    | 4.2.  | Trường hợp sử dụng trên các kênh giao dịch khác như Online Trading hoặc |       |    |
|    | ProTr | rading:                                                                 | .9    |    |

#### 1. Đăng ký dịch vụ

#### 1.1. Cách 1: Đăng ký tại quầy

 Khách hàng đến các quầy giao dịch của PSI để đăng ký phương thức xác thực cấp 2: Smart OTP

#### 1.2. Cách 2: Đăng ký qua các kênh Online Trading

- Thực hiện đăng ký SmartOTP trên Online Trading:
  - (1) Mở đường dẫn: Quản lý tài khoản/Đăng ký xác thực cấp 2
  - (2) Thực hiện lần lượt các bước để đăng ký

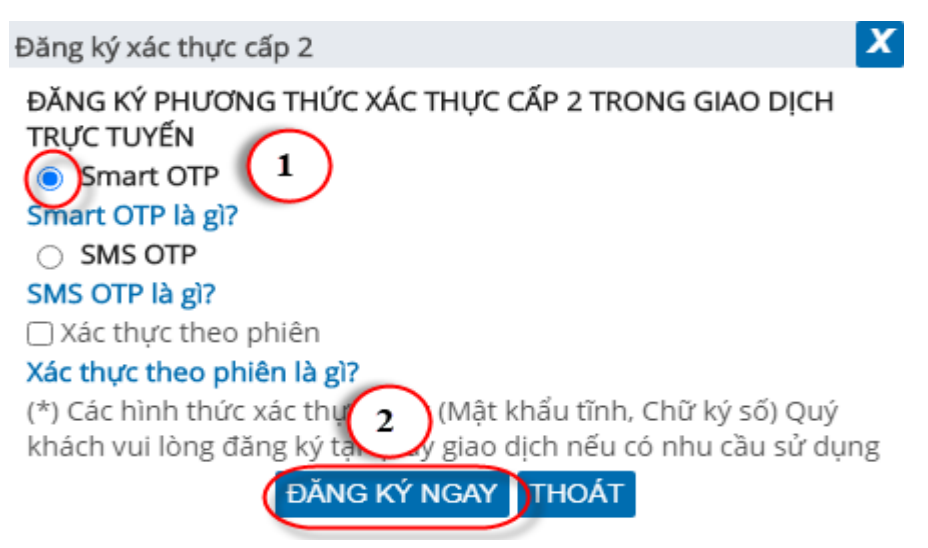

Sau khi nhấn nút ĐĂNG KÝ NGAY, hệ thống sẽ gửi mã OTP xác nhận

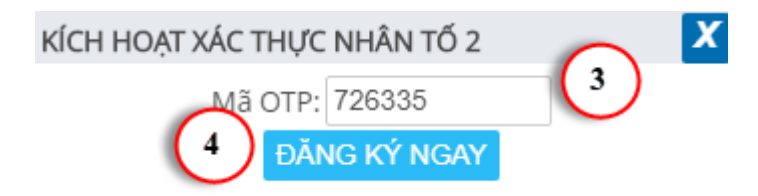

Trường hợp số tài khoản không đăng ký dịch vụ này  $\rightarrow$  hệ thống không gửi được SMS và việc kích hoạt là không thành công

(3) Nhập mã OTP và bấm Xác nhận  $\rightarrow$  Đăng ký thành công

#### 1.3. Cách 3: Đăng ký qua kênh Appmobi

- Thực hiện kích hoạt SmartOTP trên AppMobile
  - (1) Đăng nhập vào Appmobile
  - (2) Mở đường dẫn: Mở rộng/Thiết lập/Đăng ký xác thực cấp 2

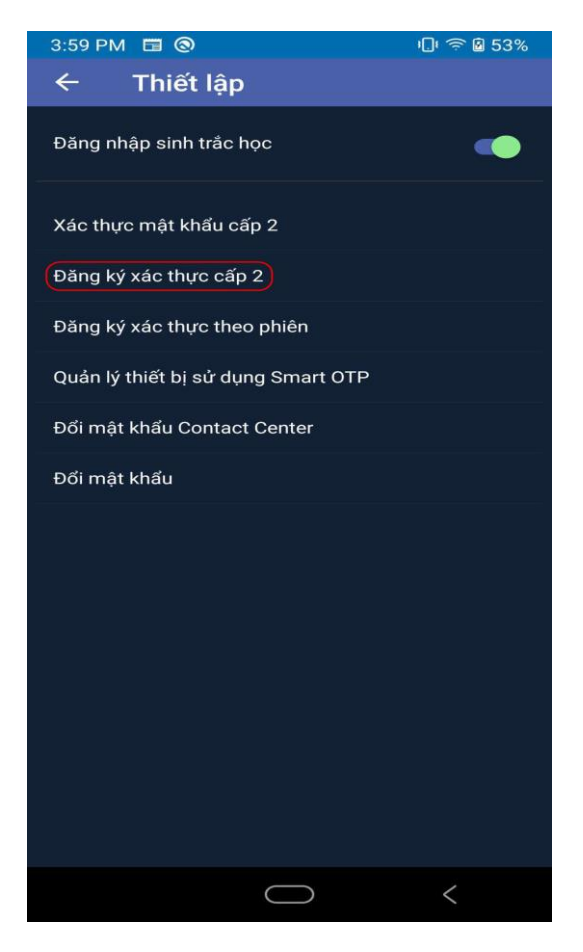

(3) Thực hiện các bước như trên để đăng ký

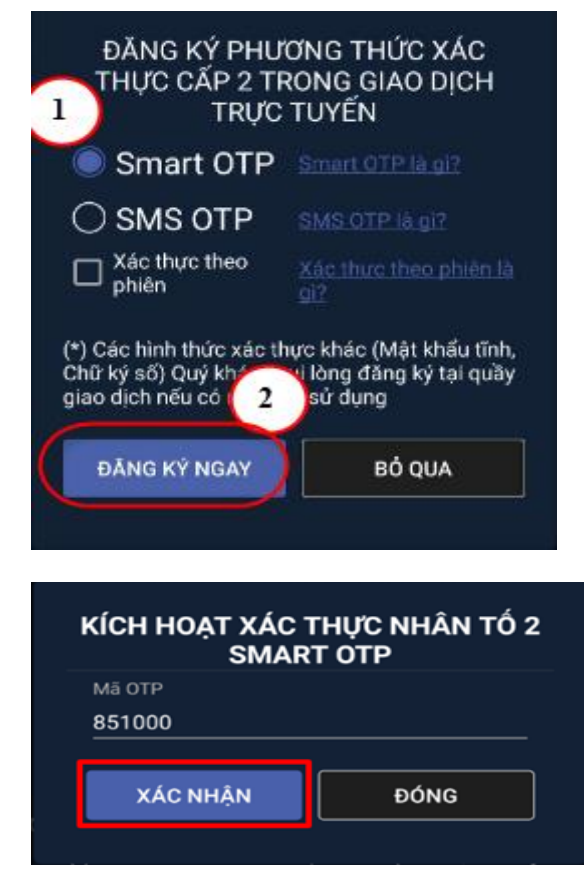

(4) Nhập mã OTP gửi về qua SMS rồi ấn xác nhận

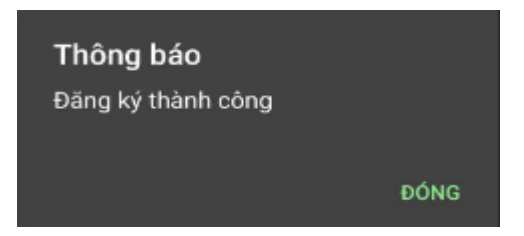

- (5) Đăng ký thành công hiển thị thông báo "Đăng ký thành công"
- (6) Kiểm tra kết quả đăng ký

| 4:18 PM 🗖 🖬 🕲             | ı 🙃 🖬 54%    |  |  |  |  |  |  |  |
|---------------------------|--------------|--|--|--|--|--|--|--|
| ← Xác thực mật khẩu cấp 2 |              |  |  |  |  |  |  |  |
| 045C107473 V              |              |  |  |  |  |  |  |  |
| Đăng nhập 6: Smart OTP    |              |  |  |  |  |  |  |  |
| Đặt lệnh                  | 6: Smart OTP |  |  |  |  |  |  |  |
| Ứng trước                 | 6: Smart OTP |  |  |  |  |  |  |  |
| Chuyển khoản              | 6: Smart OTP |  |  |  |  |  |  |  |
| Đăng ký mua PHT           | 6: Smart OTP |  |  |  |  |  |  |  |
| Bán lô lẻ                 | 6: Smart OTP |  |  |  |  |  |  |  |
| Margin                    | 6: Smart OTP |  |  |  |  |  |  |  |
| Xác thực theo phiên       |              |  |  |  |  |  |  |  |
|                           |              |  |  |  |  |  |  |  |
|                           |              |  |  |  |  |  |  |  |
|                           |              |  |  |  |  |  |  |  |
|                           |              |  |  |  |  |  |  |  |
|                           |              |  |  |  |  |  |  |  |
|                           |              |  |  |  |  |  |  |  |
| (                         | $\bigcirc$ < |  |  |  |  |  |  |  |

#### 2. Kích hoạt SmartOTP

- Sau khi Đăng ký Loại xác thực Smart OTP, khách hàng phải kích hoạt thiết bị sử dụng Smart OTP. Việc kích hoạt thực hiện trong lần đầu sử dụng, hoặc sau khi xóa app cài lại. Thực hiện theo các bước:

| 1:46 PM         |                                                                                                 | ı 🗊 🛱 🖬 45%                |
|-----------------|-------------------------------------------------------------------------------------------------|----------------------------|
| ★<br>*          | ø₽                                                                                              |                            |
|                 | 045C909259                                                                                      |                            |
|                 | MẬT KHẨU                                                                                        |                            |
|                 | Đăng nhập                                                                                       | <b>M</b>                   |
|                 | Pướng dẫn sử Quên mật dụng                                                                      | khấu                       |
| _               | SMART OTP                                                                                       |                            |
|                 | Công ty Cổ phần chứng khoán Dầ<br>Điện thoại: 024 39343 888<br>TT Dịch vụ Khách hàng: 024 3987: | u khí<br>2 888             |
|                 | Phiên bản 1.1.200917                                                                            |                            |
|                 |                                                                                                 |                            |
| Năng L<br>- New | <mark>ượng Mối Giải</mark><br>Energy - Ne                                                       | i Pháp Mới<br>w Solution - |
|                 | $\bigcirc$                                                                                      | <                          |

(1) Bấm vào nút Smart OTP

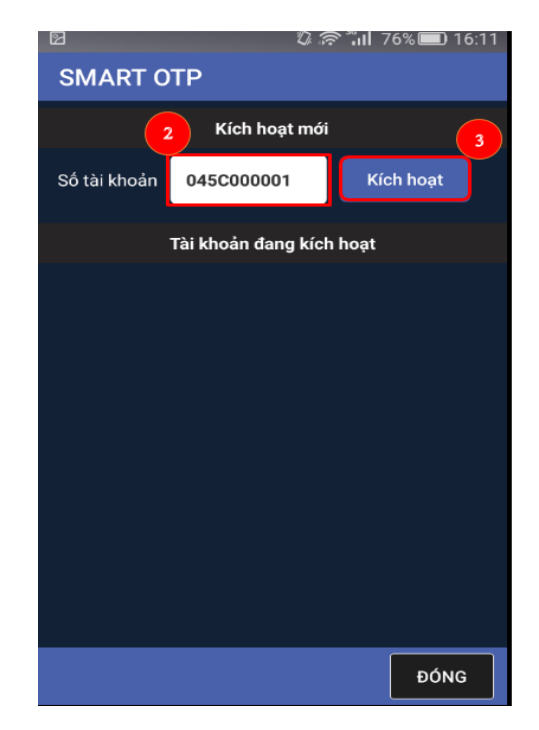

- (2) Nhập số tài khoản cần kích hoạt
- (3) Bấm vào kích hoạt

| 因             | <i>U</i> ?              | <b>* Till 76% 💷)</b> 16:11 |  |  |  |  |  |  |  |  |
|---------------|-------------------------|----------------------------|--|--|--|--|--|--|--|--|
| SMART OTP     |                         |                            |  |  |  |  |  |  |  |  |
| Kích hoạt mới |                         |                            |  |  |  |  |  |  |  |  |
| Số tài khoản  | Số tài khoản 045C000001 |                            |  |  |  |  |  |  |  |  |
| Nhập OTP      | Nhập OTP 765330         |                            |  |  |  |  |  |  |  |  |
|               | 4                       | Hủy                        |  |  |  |  |  |  |  |  |
|               | Tài khoản đang kích     | hoạt                       |  |  |  |  |  |  |  |  |
|               |                         |                            |  |  |  |  |  |  |  |  |
|               |                         |                            |  |  |  |  |  |  |  |  |
|               |                         |                            |  |  |  |  |  |  |  |  |
|               |                         |                            |  |  |  |  |  |  |  |  |
|               |                         |                            |  |  |  |  |  |  |  |  |
|               |                         |                            |  |  |  |  |  |  |  |  |
|               |                         |                            |  |  |  |  |  |  |  |  |
|               |                         | ĐÓNG                       |  |  |  |  |  |  |  |  |
|               |                         |                            |  |  |  |  |  |  |  |  |

- (4) Nhập mã OTP gửi đến qua SMS
- (5) Bấm nút xác nhận
  - Phần mềm thông báo Đăng ký thành công

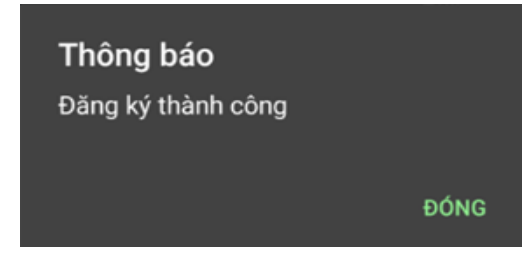

(6) Kiểm tra lại bằng đường dẫn: Vào online trading/Quản lý thiết bị sử dụng Smart OTP => Phần mềm sẽ hiển thị thiết bị vừa được kích hoạt

## 3. Quản lý thiết bị sử dụng Smart OTP/Hủy kích hoạt

**4** App: Màn hình: *Thiết lập/ Quản lý thiết bị sử dụng Smart OTP* 

| 2:32 PM                                 | '⊔' ≈ ∎ 43%           |
|-----------------------------------------|-----------------------|
| 🗧 Quản lý                               | thiết bị sử dụng Smar |
| Thiết bị                                | Ngày kích<br>hoạt     |
| 5f75c61a1fa649ea-A<br>3-vsmart-Active 3 | Active 14/09/2020 Húy |
|                                         |                       |
|                                         |                       |
|                                         |                       |

**4** Online: Màn hình: Quản lý tài khoản/ Quản lý thiết bị sử dụng Smart OTP

| ØP | SI        | VN-IDX 919.69 - ( 0.00<br>0.00Tr 0.00Ty 1 | ); 0.00% ) Trước giờ<br>0 🛑 0 🖶 0 | VN30-IDX 8<br>0.00 | 23.93 <sup></sup> ( 0.00; (<br>)Tr 0.00Ty 🕇 0 ( | 0.00% ) Trước<br>🗖 0 👎 0 | c giờ    | HNX-IDX 124.8<br>0.00Tr | 15 <sup></sup> ( 0.00; 0.00% ) Trước g<br>0.00 Ty 👚 0 <del></del> 0 <del></del> - 0 | giờ       | HNX30-IDX 232.09 (0.00;<br>0.00Tr 0.00Ty 10 | 0.00% ) Trước giờ<br><mark>=</mark> 0 🖶 0 |
|----|-----------|-------------------------------------------|-----------------------------------|--------------------|-------------------------------------------------|--------------------------|----------|-------------------------|-------------------------------------------------------------------------------------|-----------|---------------------------------------------|-------------------------------------------|
|    | Giao dịch | Quản lý Tài khoản                         | Dịch vụ cơ bản                    | Dịch vụ margin     | Thị trường                                      | Báo cáo                  | Trợ giúp |                         | 04                                                                                  | 15C011190 | Đối mật khẩu Ngày 14/                       | 09/2020 Thoát 🎫                           |
|    | Quản lý   | thiết bị sử dụng                          | Smart OTP                         |                    |                                                 |                          |          |                         |                                                                                     |           |                                             |                                           |
|    | тім       |                                           |                                   |                    |                                                 |                          |          |                         |                                                                                     |           |                                             |                                           |
|    | Thiết bị  |                                           |                                   |                    |                                                 |                          |          |                         | Trạng thá                                                                           | ái        | Ngày kích hoạt                              | Hủy đăng k                                |
|    | 5f75c61a1 | 1fa649ea-Active 3-ve                      | smart-Active 3                    |                    |                                                 |                          |          |                         | 1: Kích ho                                                                          | at .      | 14/09/2020                                  | Ê                                         |
|    |           |                                           |                                   |                    |                                                 |                          |          |                         |                                                                                     |           |                                             |                                           |
|    |           |                                           |                                   |                    |                                                 |                          |          |                         |                                                                                     |           |                                             |                                           |
|    |           |                                           |                                   |                    |                                                 |                          |          | -                       | Tổng số bản ghi: 1                                                                  | Hiển thị  | 20 bản ghi / trang                          | K Trang 1 / 1                             |

#### ≻ Lưu ý:

 Trường hợp 1 tài khoản kích hoạt nhiều máy sử dụng Smart OTP => Trên màn hình Quản lý thiết bị sử dụng Smart OTP sẽ hiển thị nhiều dòng, mỗi dòng là 1 thiết bị. KH muốn hủy kích hoạt thiết bị nào => Nhấn vào nút Hủy của thiết bị tương ứng

#### Hủy kích hoạt

 Trên màn hình nhấn vào icon Hủy tương ứng với thiết bị cần hủy => Hủy thành công

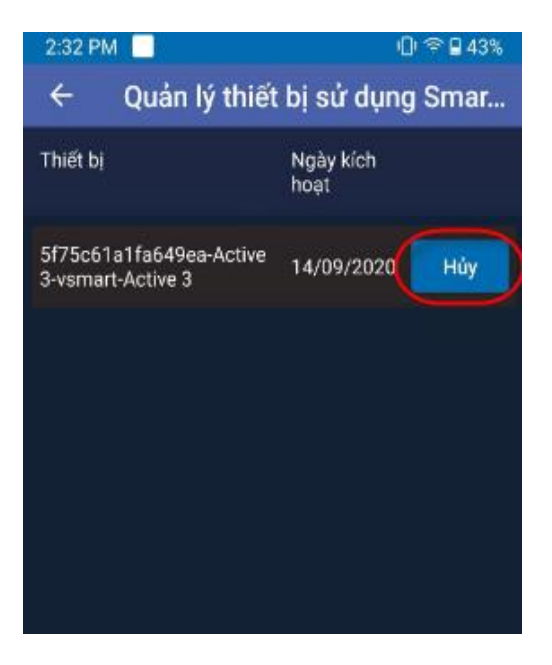

| PS | 51        | VN-IDX 919.69 ( 0.00<br>0.00Tr 0.00Ty 1 | ; 0.00% ) Trước giờ<br>0 <del>—</del> 0 <del>-</del> 0 - 0 | VN30-IDX 8<br>0.00 | 23.93 <sup></sup> ( 0.00; (<br>)Tr 0.00Ty 會 0 ( | 0.00% ) Trước<br><mark>—</mark> 0 <del>—</del> 0 | c giờ    | HNX-IDX 124.85 (0.00; 0.00%) Trước<br>0.00Tr 0.00Ty 10 0 0 | giờ       | HNX30-IDX 232.09 ( 0.00; 0.0<br>0.00Tr 0.00Ty 10 = 0 | 00% ) Trước giờ<br>) 🖶 0 |
|----|-----------|-----------------------------------------|------------------------------------------------------------|--------------------|-------------------------------------------------|--------------------------------------------------|----------|------------------------------------------------------------|-----------|------------------------------------------------------|--------------------------|
|    | Giao dịch | Quản lý Tài khoản                       | Dịch vụ cơ bản                                             | Dịch vụ margin     | Thị trường                                      | Báo cáo                                          | Trợ giúp | 0                                                          | 45C011190 | Đối mật khẩu Ngày 14/09                              | )/2020 Thoát 🛛 🎫 🗮       |
|    | Quản lý   | thiết bị sử dụng                        | Smart OTP                                                  |                    |                                                 |                                                  |          |                                                            |           |                                                      |                          |
|    | тім       |                                         |                                                            |                    |                                                 |                                                  |          |                                                            |           |                                                      |                          |
|    | Thiết bị  |                                         |                                                            |                    |                                                 |                                                  |          | Trạng th                                                   | iái       | Ngày kích hoạt                                       | Hủ <u>y đăng</u> ký      |
|    |           |                                         |                                                            |                    |                                                 |                                                  |          |                                                            |           |                                                      |                          |
|    |           |                                         |                                                            |                    |                                                 |                                                  |          | Tổng số bản ghi: 1                                         | Hiển thị  | 20 bản ghi / trang                                   | Trang 1 / 1 M            |

#### 4. Sử dụng Smart OTP

#### 4.1. Trường hợp sử dụng trên AppMobile:

- Do hệ thống được tích hợp SmartOTP → không cần nhập mã OTP, mà hệ thống tự động nhận dạng và xử lý
- Ví dụ khi đăng nhập:

Sau khi KH nhập chính xác tên đăng nhập và mật khẩu đăng nhập → hệ thống tự động nhận dạng mã OTP và xử lý, cho phép KH đăng nhập vào ứng dụng

#### 4.2. Trường hợp sử dụng trên các kênh giao dịch khác như Online Trading hoặc ProTrading:

- Khi KH thao tác đăng nhập trên kênh online như Trading Online, Pro Trading, sau khi nhập tên đăng nhập và mật khẩu đăng nhập, hệ thống yêu cầu nhập mã OTP.

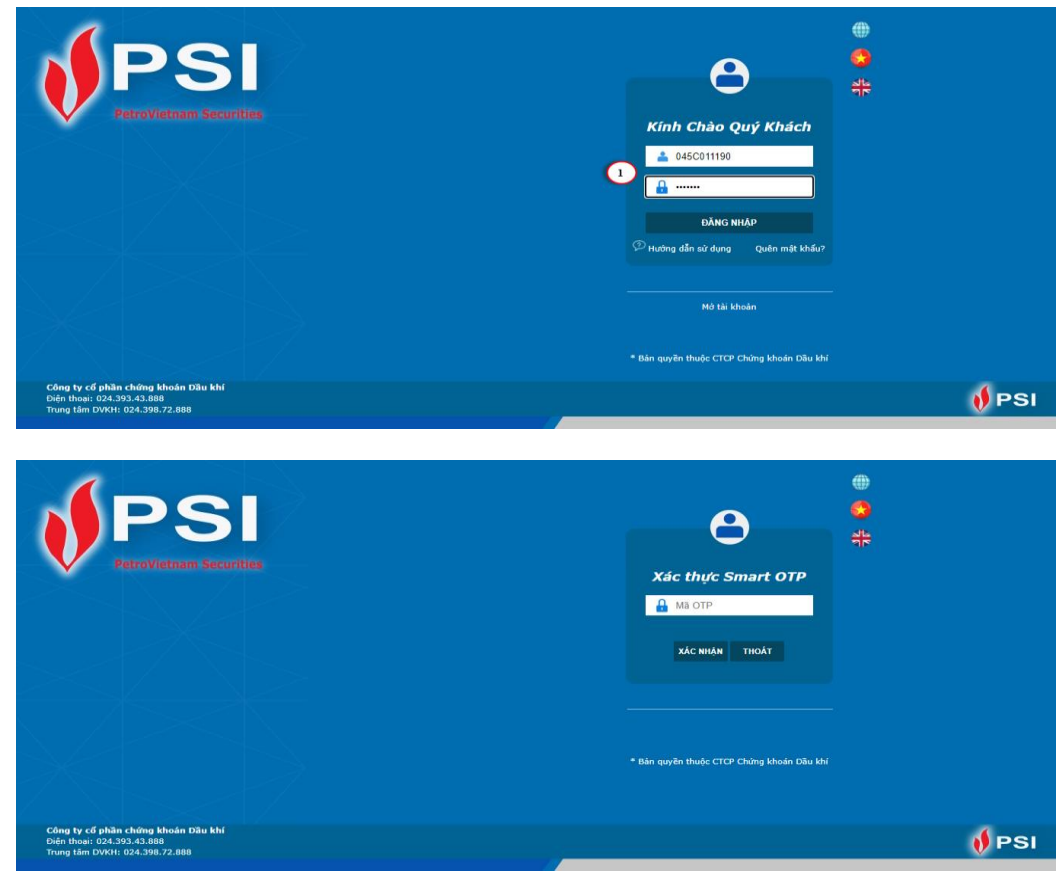

- Lấy mã OTP từ Appmobi:

(1) Bấm vào nút SMART OTP

| 1:46 PM         | □ < 0 · < 0 · < 0 | 5% |
|-----------------|----------------------------------------------------------------------------------------------------|----|
| <b>★</b>        |                                                                                                    |    |
|                 | 045C909259                                                                                                    |    |
|                 | MẬT KHẨU                                                                                                    |    |
|                 | Đăng nhập                                                                                                    |    |
|                 | Hướng dẫn sử Quên mật khẩu<br>dụng                                                                                                    |    |
| _               | SMART OTP                                                                                                    |    |
|                 | Công ty Cổ phần chứng khoán Dầu khí<br>Điện thoại: 024 39343 888<br>TT Dịch vụ Khách hàng: 024 39872 888                                                                                                    |    |
|                 | Phiên bản 1.1.200917                                                                                                    |    |
| Nāng L<br>- New | urgng Mới Giải Pháp Mới<br>Energy New Solution -                                                                                                    |    |
|                 | $\bigcirc$ $\langle$                                                                                                    |    |

(2) Khách hàng nhập mã OTP này & xác nhận thực hiện giao dịch

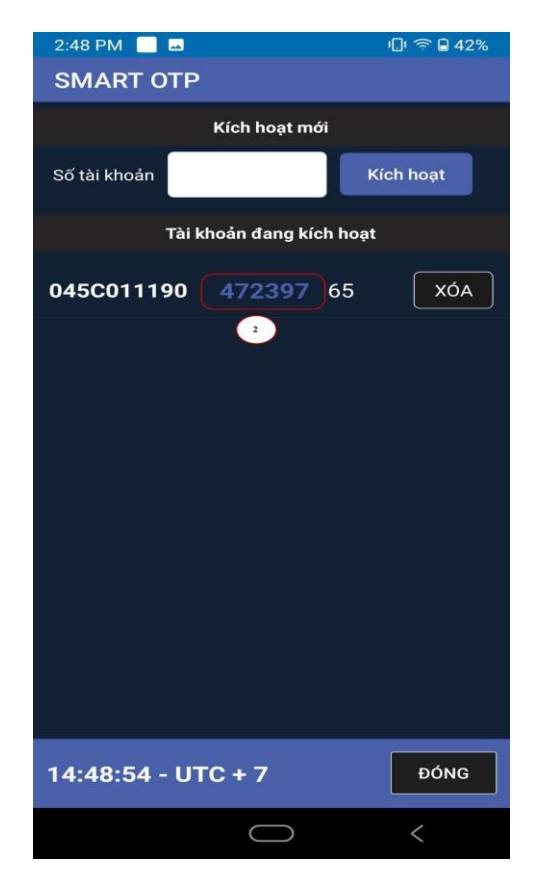

- Nhập mã Smart OTP hiển thị trên thiết bị nhập vào màn hình đăng nhập và nhấn Xác nhận để thực hiện đăng nhập.

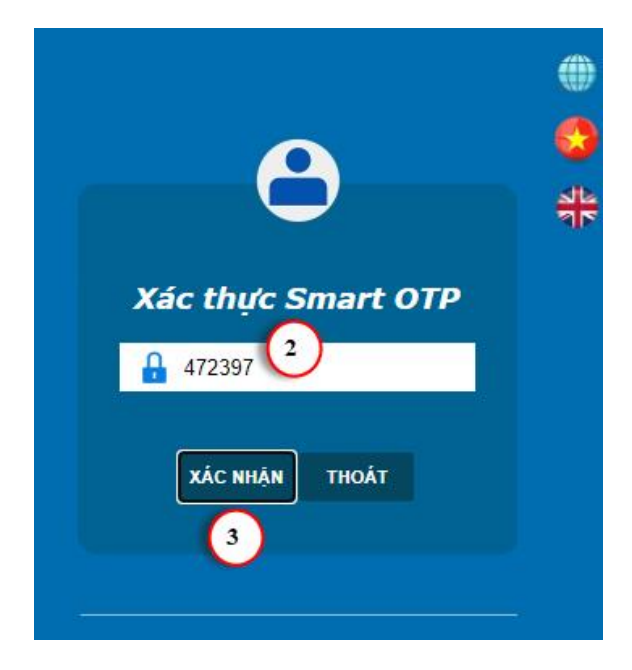

### ➤ Lưu ý:

 Một thiết bị kích hoạt sử dụng Smart OTP cho nhiều tài khoản. Trên màn hình lấy OTP sẽ hiển thị nhiều dòng, mỗi dòng của 1 tài khoản. KH lấy đúng mã Smart OTP của tài khoản tương ứng để nhập khi Giao dịch.

| 4:43 PM 📃 🖬   |               | ų       | ]  🗢  38% |  |  |  |  |  |  |  |
|---------------|---------------|---------|-----------|--|--|--|--|--|--|--|
| SMART OTP     |               |         |           |  |  |  |  |  |  |  |
| Kích hoạt mới |               |         |           |  |  |  |  |  |  |  |
| Số tài khoản  |               | Kíc     | h hoạt    |  |  |  |  |  |  |  |
| Tài k         | dhoản đang kí | ch hoạt |           |  |  |  |  |  |  |  |
| 045C011190    | 683811        | 29      | XÓA       |  |  |  |  |  |  |  |
| 045C004511    | 972410        | 28      | XÓA       |  |  |  |  |  |  |  |
|               |               |         |           |  |  |  |  |  |  |  |
| 16:43:31 - U1 | rc + 7        |         | ÐÓNG      |  |  |  |  |  |  |  |